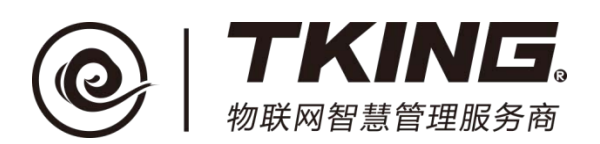

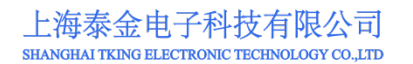

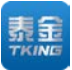

# 联智云门口机演示箱

# 使用说明书(V1.1)

上海泰金电子科技有限公司

地址:上海市闵行区春东路 508 号 B 幢 315 室 电话:021 54429037 传真:021 54420121\*8002

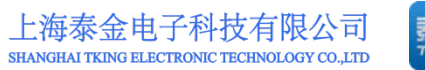

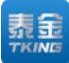

# 修订记录:

| 版本编号 | 编写/修订内容   | 修订人 | 修订日期       |
|------|-----------|-----|------------|
| V1.0 |           | 许国伟 | 2017-10-25 |
| V1.1 | 修订错误内容及图示 | 许国伟 | 2018-03-21 |
|      |           |     |            |

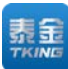

| Ħ | 录 |
|---|---|
|   |   |

| —, | 功能介绍                 | 1 |
|----|----------------------|---|
|    | 1.1 基本功能             | 1 |
|    | 1.2 扩展功能             | 2 |
|    | 1.3 演示功能             | 2 |
| 二、 | 演示的准备 1一连接条件         | 3 |
|    | 2.1 设备连接             | 3 |
|    | 2.2 上网连接             | 3 |
|    | 2.2.1 无线环境           | 3 |
|    | 2.2.2 无线 WIFI 接入     | 3 |
| Ξ, | 演示的准备 2一联智云手机 APP 操作 | 5 |
|    | 3.1 下载安装 APP         | 5 |
|    | 3.2 注册               | 5 |
|    | 3.3 登录               | 6 |
|    | 3.4 驻区绑定             | 7 |
| 四、 | 演示的准备 3—猫眼 APP 准备1   | 1 |
|    | 4.1 下载安装猫眼 APP1      | 1 |
|    | 4.2 注册1              | 1 |
|    | 4.3 登录1              | 2 |
|    | 4.4 设备绑定             | 2 |

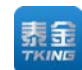

| 上海泰金电子科技有限公司                                 |
|----------------------------------------------|
| SHANGHAI TKING ELECTRONIC TECHNOLOGY CO.,LTD |

| 五、演示的准备 4──警务通(警信)APP 准备14     |
|--------------------------------|
| 5.1 下载安装警务通 APP 14             |
| 5.2 注册                         |
| 5.3 登录                         |
| 5.4 进入监视状态 14                  |
| <b>六、</b> 演示 1—访客呼叫 (第一、二道门)17 |
| 6.1 呼叫业主                       |
| 6.2 业主响应呼叫                     |
| 6.3 业主与访客通话18                  |
| 6.4 业主接听中开门 20                 |
| 6.5 呼叫管理员 20                   |
| 七、演示 2—业主开门(第一、二道门)22          |
| 7.1 按钮开门                       |
| 7.2 刷卡开门                       |
| 7.3 人脸识别开门 22                  |
| 7.4 一次性密码开门 23                 |
| 7.5 紧急密码开门 24                  |
| 7.5.1 钥匙管理 24                  |
| 7.5.2 密码管理 24                  |
| 7.6 管理员确认开门 25                 |
| 八、演示 3—APP 呼叫与查看26             |

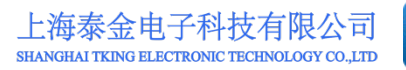

表 TKING

|    | 8.1 APP 呼叫管理员 2   | 6 |
|----|-------------------|---|
|    | 8.2 APP 呼叫门卫      | 7 |
|    | 8.3 APP 监控绑定单元2   | 7 |
| 九、 | 演示 4—猫眼呼叫(第三道门) 2 | 9 |
|    | 9.1 呼叫业主          | 9 |
|    | 9.2 业主接听          | 9 |
| +, | 演示 5—管理员智能终端 3    | 0 |
|    | 10.1 掌握人口动态       | 0 |
|    | 10.2 即时通知         | 0 |
|    | 10.3 避险紧急广播       | 1 |
| +- | -、演示 6—派出所端       | 2 |
|    | 11.1 掌握人口动态       | 2 |
|    | 11.2 白名单过滤        | 2 |
|    | 11.3 警务通(黑名单报警)   | 2 |
| += | 二、演示 7一雪亮工程相关     | 3 |
|    | 12.1 每个出入口都可采集图像  | 3 |
|    | 12.2 黑白名单过滤       | 3 |

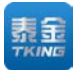

# 一、功能介绍

演示箱系统是为了让客户更加直观便捷的体验联智云出入口管理系统的功能而开发的,该系统由外箱体、展示箱、门口机、物业管理微终端、智能防盗猫眼、控制电源等构成。具有携带方便、演示便捷的特点,是联智云出入口管理系统功能演示的好帮手。如图 1-1。

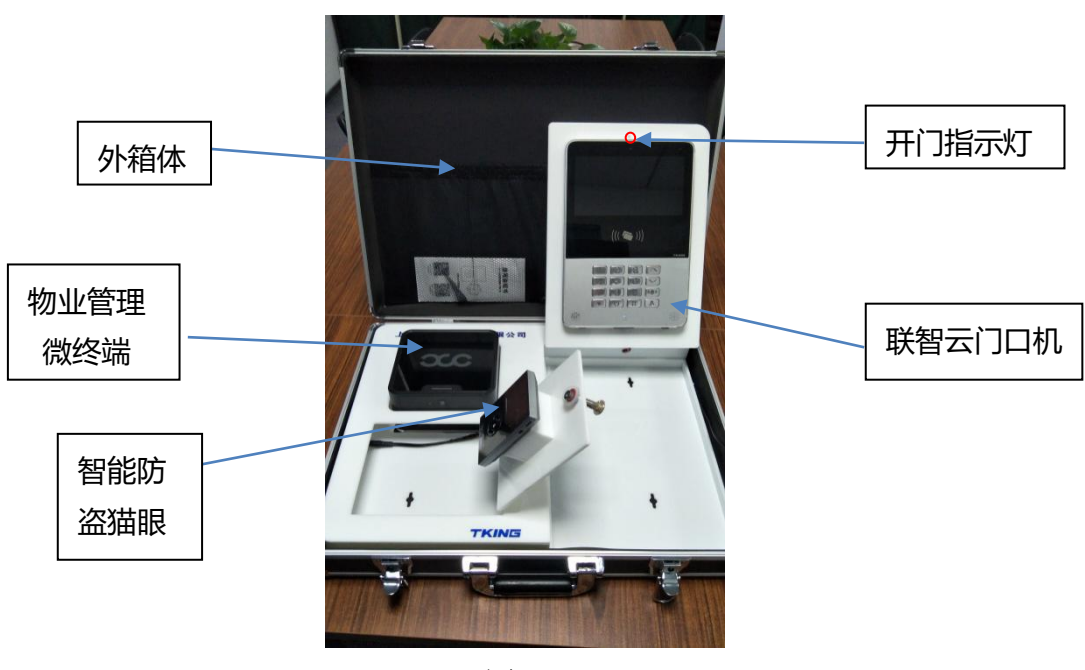

图 1-1

### 1.1 基本功能

1. 联智云-对讲系统功能演示

含识别用户身份、选呼用户、双向通话、控制开锁、可视频识别来访者、图 像抓拍、故障自诊断等基本内容。

警务通联动、门牌显示、操作信息提示、标准时间自动校准显示、信息公告、 视音频节目播放、自动人脸补光等辅助功能。

2. 联智云-猫眼系统功能演示

来人自动侦测、语音问候,直呼主人、双向通话、可视频查看来访者、图 像抓拍、故障自诊断等基本内容。

配置门锁设备后,可运程控制开锁,查看历史视频等辅助功能。 3. 联智云-物业管理微终端功能演示

读取用户身份证信息、实名验证读取等基本内容。

电信开卡、缴费、修改套餐等辅助功能。

# 1.2 扩展功能

- 1. 警务通联动(独立警务业务终端,系统扩展功能);
- 2. 电信业务(物业管理微终端的扩展功能);
- 3. 天气预报(智能门口机扩展辅助功能);
- 4. 信息公告(智能门口机扩展辅助功能);
- 5. 紧急广播(智能门口机扩展辅助功能)。

# 1.3 演示功能

- 1. 个人: 三道门轻松掌握;
- 2. 物业:人口动态及时掌握,及时通知,避险紧急广播;
- 3. 派出所:人口管理,嫌犯筛选过滤,警务通;
- 4. 雪亮工程: 作为每个出入口都有的密集监控点;

第2页

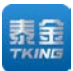

# 二、演示的准备1一连接条件

### 2.1 设备连接

本系统演示箱采用全无线连接方式。设备内的各连接已经在工厂完成,现场 无需接线,各设备通过无线方式接入系统。

### 2.2 上网连接

2.2.1 无线环境

本系统采用全无线连接方式,需要演示现场提供 2.2.2 所描述的 Wifi 接入环境,且需保障 Wifi 信号顺畅。

2.2.2 无线 WIFI 接入

打开无线路由器设置或打开手机移动共享热点,将网络 SSID (热点名称) 设定为: tkingdoor 密码设定为: tking123456 。如图 2-1。打开门口机,此时系 统会自动连接。(注:无论无线路由器设置还是手机热点设置请务必按照规定的 网络 SSID 名称和密码设置,否则门口机无法正常联网)。

第3页

#### 上海泰金电子科技有限公司 SHANGHAI TKING ELECTRONIC TECHNOLOGY CO.,LTD

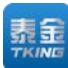

| 网络 SSID                              |                       |
|--------------------------------------|-----------------------|
| tkingdoor                            |                       |
| 加密类型                                 | WPA2 PSK              |
| 密码                                   |                       |
| tking123456                          | $\odot$               |
| 密码至少应包含 8 个字符,建议3<br>母、大写字母、数字或特殊字符) | ē少包含两种类型的字符 (小写字<br>。 |
| AP 频段                                | 2.4 GHz 频段            |
| 广播信道                                 | 自动                    |
| 最大连接数                                | 8 个用户                 |
|                                      |                       |

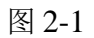

综合以上入网方式,我们建议选择无线 Wifi 方式联网。

# 三、演示的准备 2—联智云手机 APP 操作

# 3.1 下载安装 APP

扫描泰金公司提供的二维码(展箱内提供),选择在浏览器里打开并下载 APP 软件,按照提示安装,如弹出需更新界面时请点击"取消"更新,然后即可 正常进入 APP。

### 3.2 注册

打开 APP 进入登陆界面。如图 3-1。

| 1 | 5:05 🥞 | E      |    |                       |
|---|--------|--------|----|-----------------------|
|   |        |        | 登录 |                       |
|   | -      | 请输入手机号 |    |                       |
|   | 0      | 请输入密码  |    | 2 <sup>22224</sup> ce |
|   |        |        |    | 忘记密码                  |
|   |        |        | 登录 |                       |
|   |        |        | 注册 |                       |
|   |        |        |    |                       |
|   |        |        |    |                       |
|   |        |        |    |                       |
|   |        |        |    |                       |
|   |        |        |    |                       |
|   |        |        |    |                       |
|   |        |        |    |                       |
|   |        |        |    |                       |
|   |        |        |    |                       |

#### 图 3-1

若为新用户请点击"注册"按钮,进入注册界面。如图 3-2。

第5页

|                                    | SHANGHAI TKING E                                                                                                    | LECTRONIC TECHNOLOGY CO.,LTD |
|------------------------------------|----------------------------------------------------------------------------------------------------|------------------------------|
| 15:05 😔 🗵                          | 중 :::  ☆ 95% ■                                                                                                    | <b>_</b> }                   |
| < 3                                | È <del>册</del>                                                                                                    |                              |
| 请输入手机号                             |                                                                                                    |                              |
| 请输入手机验证码                           | 获取验证码                                                                                                    |                              |
| 请设置登录密码                            | and the second second s | ¢                            |
| ○ 同意 <u>《联智云软件许可及</u><br><u>策》</u> | 2 <u>服务协议》和《联智云隐私政</u>                                                                                                    |                              |
| 72                                 | 主册                                                                                                    |                              |
| 请您仔细阅读以上协议,同意                      | 并点击"注册"。                                                                                                    |                              |

上海泰金电子科技有限公司

图 3-2

输入手机号后点击"获取验证码"系统会发送一条验证短信给输入的手机号。 输入手机上收到的验证号码,并设置好以后登录用的密码后点"提交"。则自动 回到登录界面,等待登录。

### 3.3 登录

若已有帐号,填入用户名(手机号)和密码,点登录可进入 APP 首页。登陆成功后进入首页。如图 3-3。

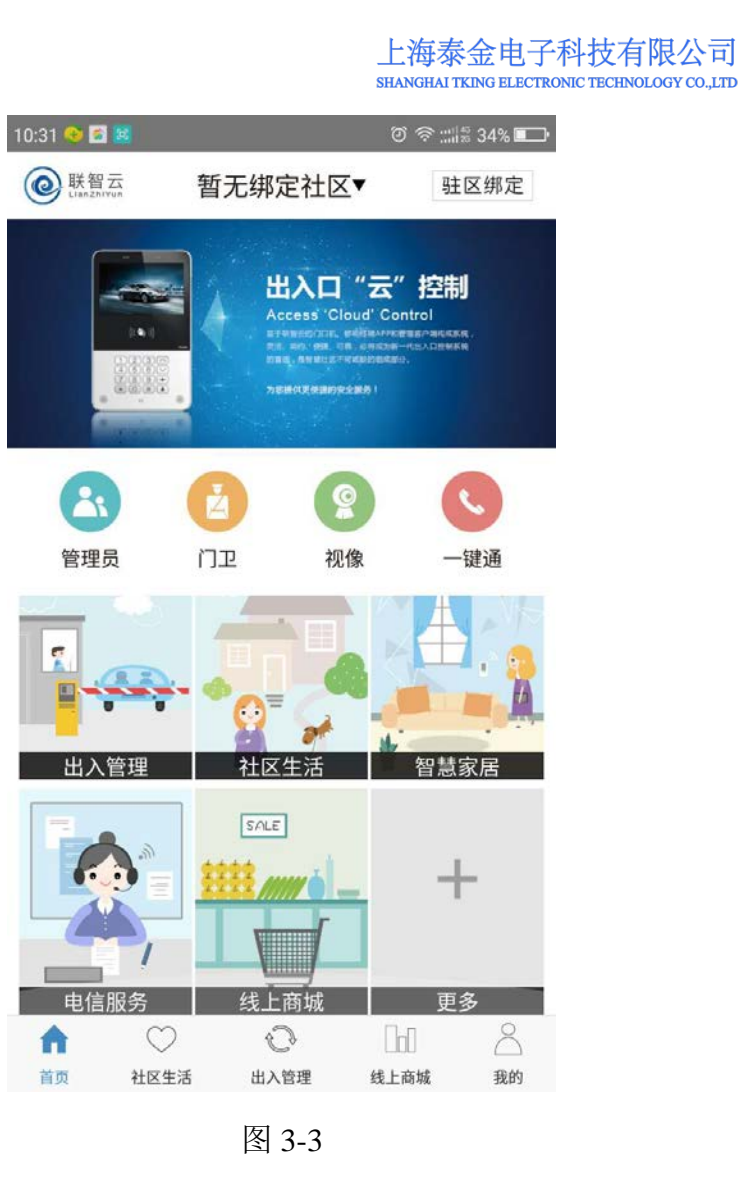

# 3.4 驻区绑定

用户必须经过所在驻区(居住小区、办公楼宇或经认定允许出入的场所)管 理部门审核确认方可在 APP 中对出入口进行操作和控制。这一审核认定行为称 为"驻区绑定"。

点击首页右上角的"驻区绑定"或我的社区里的"新增社区"。进入扫描驻区二维码界面(展箱内提供)。如图 3-4、3-5。

**素金** 

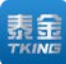

(C) 🛜 📲 🚛 🕵 👬 💼 14:40 中国联通 @ 联智云 驻区绑定 出入口"云"控制 21 Ż Q 管理员 יזני 视像 键通 智慧家 社区生活 1 . 👬 ///// à +

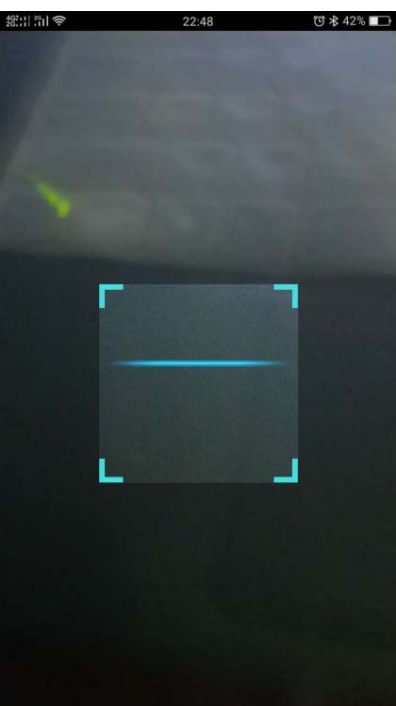

上海泰金电子科技有限公司

SHANGHAI TKING ELECTRONIC TECHNOLOGY CO., LTD

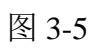

2. 扫描二维码后进入驻区选择界面。如图 3-6。

0:0

线上商城

8

我的

0

出入管理

图 3-4

A

首页

社区生活

| 15:08 🥎 🧮 🗃 |      | 奈 ::::#∞ 95% 💼 |
|-------------|------|----------------|
| <           | 泰金花园 |                |
| 🎝 选择期       | 百卉园  | >              |
| Ⅲ选择单元       | 77单元 | >              |
| ■选择房屋       | 401室 | >              |

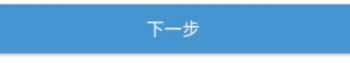

图 3-6

表 TKING

 按照所列项目正确填入用户个人信息后,勾选"使用人脸开门",录入 一张人脸照片,核对无误后即可"提交"。如图 3-7。

| 14:28 🗣 🐹  | 1            | P.ul :::::: 71% 💶 H |
|------------|--------------|---------------------|
| <          | 绑定社区         |                     |
| 泰金花园 1栋1单元 | 元202室        | 修改                  |
| □ 用户信息     |              |                     |
| □ 手机号      | 17317973632  | 2                   |
| 👗 证件姓名     | 刘静           |                     |
| 🎝 人员类型     | 租赁业主         | >                   |
| 😚 证件类型     | 身份证          | >                   |
| 🎟 证件编码     |              |                     |
| ☑ 使用人脸开门   | l .          | ⑦ 使用帮助              |
| 你可         | 以通过被识别的面部进行3 | ŦſĴ                 |
| a.         | 提交           |                     |
|            |              |                     |

图 3-7

此时我的社区里多出一条"待审核"的记录,请到社区管理平台管理人员处进行审核。如图 3-8。

| <        | 我的社区            |         |
|----------|-----------------|---------|
| 已绑定65个社[ | x               | 十 新增社区  |
| 泰金花园▶上》  | 每泰金电子科技▶生产部▶60  | 1室 ~    |
| 文博水井▶1期  | ▶2单元▶101室       | ~       |
| 泰金花园▶百开  | 午园▶315单元▶602室   | ~       |
| 泰金花园▶慧谷  | 谷多高信息有限公司▶B栋309 | ▶102室 ~ |
| 蝶湖湾▶180号 | 楼▶B单元▶3208室     | ~       |
| 泰金花园▶百尹  | 午园▶77单元▶401室    | ^       |
| □ 使用人脸?  | СI <del>Т</del> | ⑦ 使用帮助  |
|          | 证件姓名: 刘晴        |         |
| 1        | 住户类型:租赁业        | 主       |
|          | 手机号码: 173179    | 973632  |
|          | 证件类型:身份证        |         |
|          | 证件号码: 6         |         |
|          | □ 待車            | 核 📝 编辑  |

图 3-8

 管理员根据用户身份证、户口本、房产证(或租赁合同)等资料查核正 确后,通过管理员平台予以"确认"。(后台管理员操作)

一旦确认,该用户 APP 就与该驻区实现信息绑定,即可允许响应和控制所 在户室对应出入口门口机,即可启用"出入管理"中的各项功能。审核成功界面。 如图 3-9。

| 15:11 ᡐ 🧱 📶  | \$        | ¦¦¦≋ 95% <b>■</b> ■• |
|--------------|-----------|----------------------|
| < 3          | 战的社区      |                      |
| 已绑定65个社区     | +         | 新增社区                 |
| 泰金花园▶玫瑰园▶102 | 单元▶101室   | ^                    |
| 🗹 使用人脸开门     | 0         | 使用帮助                 |
|              | 证件姓名:     |                      |
|              | 住户类型:租赁业主 |                      |
|              | 手机号码:     |                      |
| 审核通过可使用人脸开门  | 证件类型:身份证  |                      |
|              | 证件号码: 6   |                      |
|              | 🐵 已绑定     | ₽ 解绑                 |
| 金泰花园▶水晶苑▶1单  | 元▶101室    | ~                    |
| 金泰花园▶水晶苑▶2单  | 元▶101室    | ~                    |
| 金泰花园▶水晶苑▶1单  | 元▶501室    | ~                    |
| 泰金花园▶玫瑰园▶105 | 单元▶603室   | ~                    |
| 金泰花园▶水晶苑▶189 | 单元▶502室   | ~                    |
|              |           |                      |

图 3-9

至此,联智云手机 APP 操作的准备工作完成。

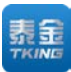

# 四、演示的准备 3—猫眼 APP 准备

### 4.1 下载安装猫眼 APP

扫描提供的二维码,选择在浏览器里打开并下载猫眼 APP 软件,按照提示 安装,然后即可正常进入 APP。

### 4.2 注册

打开 APP 进入注册界面。如图 4-1。

|               | 新用户注册         |
|---------------|---------------|
| 清信入用)         | ° 6           |
| 清信入止(         | 条的音·输"き址      |
| 清朝入室的         | ţ             |
| 清西ス流ノ         | (室内           |
| <b>茶</b> 输入检证 | a <b>2591</b> |
|               | 原则产注册         |

若为新用户则为注册,若已注册好,则为登录。

# 4.3 登录

| atl 中国移动 🗢 | 16:23        | © 80% <b>—</b> ) |
|------------|--------------|------------------|
| Do         | orbell Login |                  |
| Q mengtia  | in           | $\sim$           |
| •••••      | ••••         |                  |
|            |              |                  |
|            | 直接登录         |                  |
|            |              |                  |
|            |              |                  |
| 切换服务器      | 忘记密码         | 账号注册             |

登录界面如下,填入用户名和密码,点登录可进入 APP 首页。如图 4-2。

图 4-2

# 4.4 设备绑定

用户必须经过所购设备的绑定,方可进行对应的设备操作。添加设备(根据 提示操作即可)。如图 4-3。

|       | 上海泰金电子科技有限公司<br>SHANGHAI TKING ELECTRONIC TECHNOLOGY CO., LTD |  |
|-------|---------------------------------------------------------------|--|
| 15:29 | 80%                                                           |  |
|       |                                                               |  |
|       |                                                               |  |
|       |                                                               |  |
|       |                                                               |  |
|       |                                                               |  |
|       |                                                               |  |

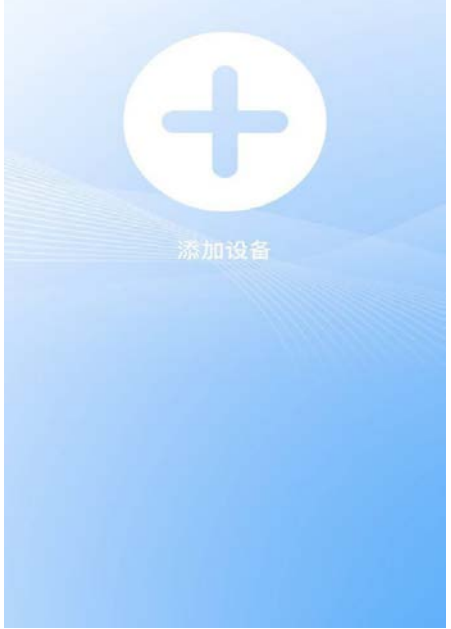

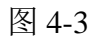

根据提示操作完成后,猫眼手机 APP 操作的准备工作完成。如图 4-4。

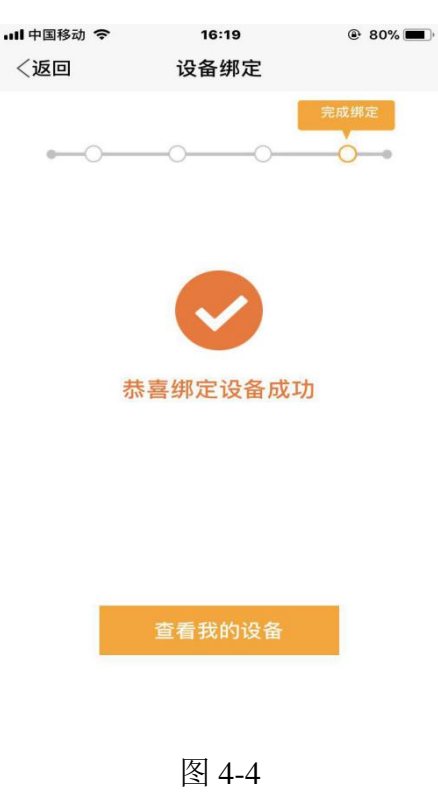

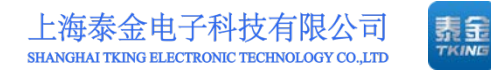

# 五、演示的准备 4—警务通(警信)APP 准备

# 5.1 下载安装警务通 APP

扫描提供的二维码,选择在浏览器里打开并下载警务通 APP 软件,按照提示安装,然后即可正常进入 APP。

### 5.2 注册

本软件直接给出指定用户名"znaf01"和密码"000000"。

### 5.3 登录

点击警信图标,填入用户名和密码,点击登录可进入 APP 首页。如图 5-1、 5-2。

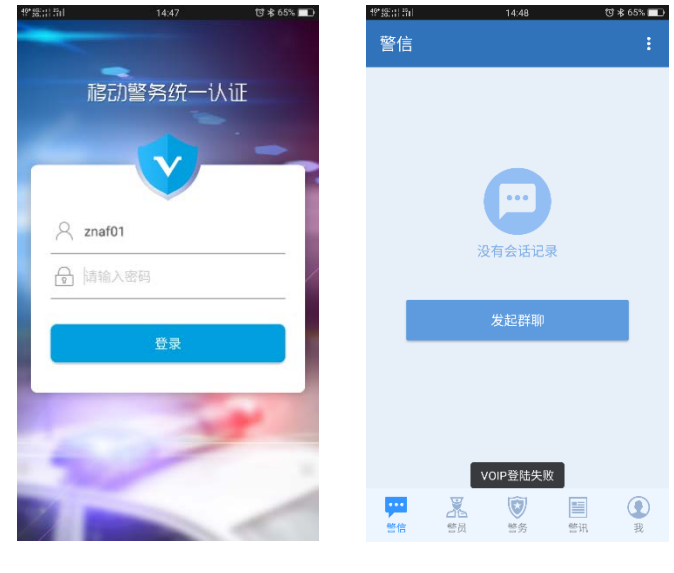

### 图 5-1

图 5-2

# 5.4 进入监视状态

1. 点击下方的"警务"标签。如图 5-3。

| 上海泰金电子科技有限公司                                  | 먨  |
|-----------------------------------------------|----|
| SHANGHAI TKING ELECTRONIC TECHNOLOGY CO., LTD | TI |

E

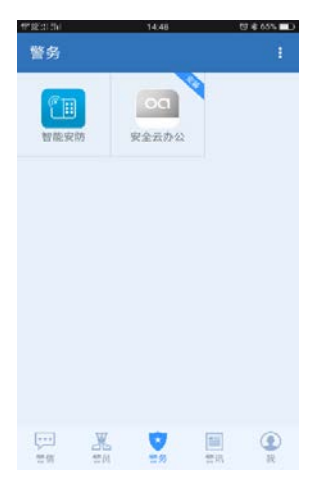

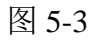

2. 点击"智能安防",即可查看已经报警了的记录事项。如图 5-4。

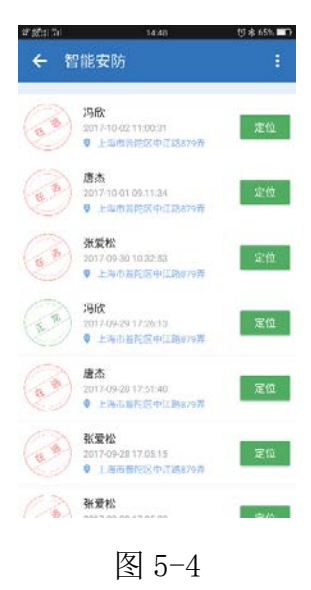

3. 点击对应信息条可看到在逃人员的个人信息。如图 5-5。

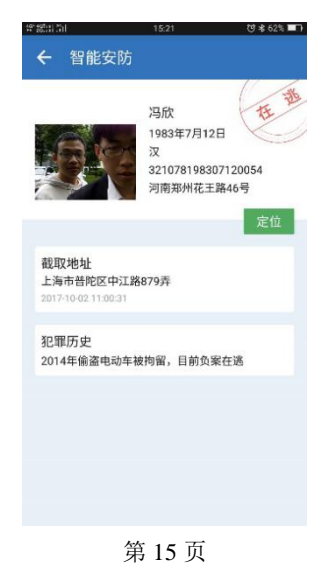

#### 图 5-5

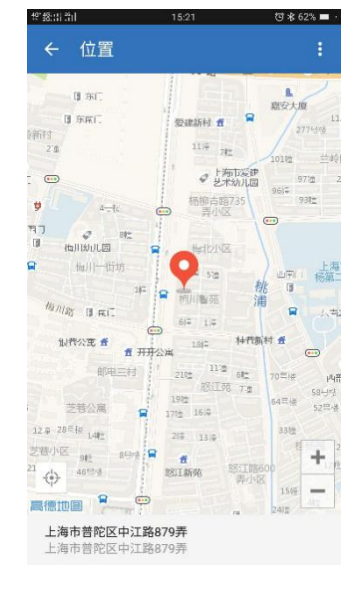

4. 点击定位可查看报警信息的发送位置。如图 5-6。

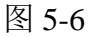

至此, 警务通手机 APP 操作的准备工作完成。

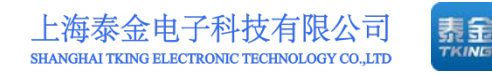

# 六、演示1—访客呼叫 (第一、二道门)

### 6.1 呼叫业主

按动门口机数字键根据操作导航提示。如图 6-1。输入被访者室号(4 位或 3 位数室号)。如图 6-2。请按图符和语音提示,请按提示正确选呼。

| 阴 [16-23*                                                                                                    | 2018年3月14日 星期三 15:52 阴116-23*       | 2018年3月14日 星期三 15:52                              |
|----------------------------------------------------------------------------------------------------|-------------------------------------|---------------------------------------------------|
| <ul> <li>操作导航提示</li> <li>す<sup>時間比</sup><br/>環境で1・</li> <li>環境です・</li> <li>の</li> <li>の</li> <li>人給税期开门<br/>満度で0・</li> </ul> | <b>8</b><br>時以督理员<br>请按" <b>4</b> " | ▲ 请输入4位号码<br>输入无限后请按▲·如有限,请按#后重新输入<br>① 重新选择 请按A煜 |
| 图 6-1                                                                                                    |                                     | 图 6-2                                             |
| 正确选呼后按动呼叫键                                                                                                    | 、"••",进入呼叫状态                        | ,并伴有振铃音。如图 6-3。                                   |
| 阴   16-23°                                                                                                    |                                     | 2018年3月14日 星期三 15:52                              |
|                                                                                                    | した<br>0101<br>呼叫中 请稍后<br>③重新选择 请按^键 |                                                   |

图 6-3

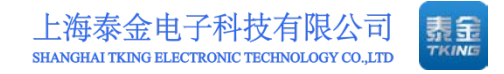

# 6.2 业主响应呼叫

单元门口机输入用户所在房舍室号并呼叫后,用户 APP 即刻自动显示如下 界面,并伴有振铃声。如图 6-4。

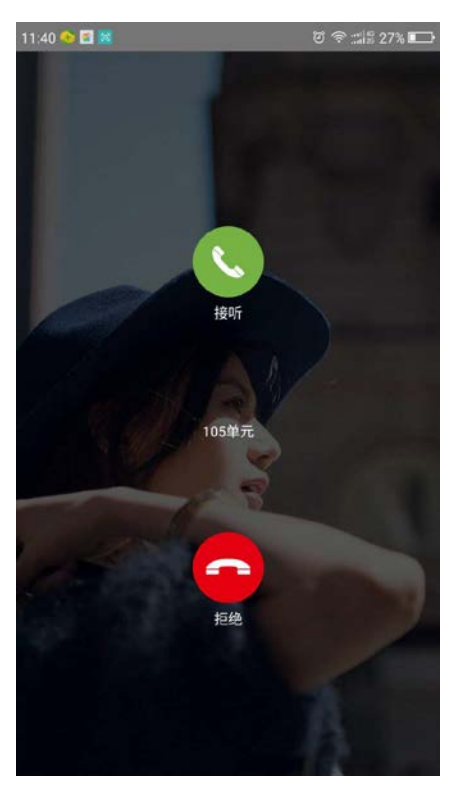

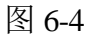

用户可选择"接听"或"拒绝"。选择"接听"后,振铃声终止。

# 6.3 业主与访客通话

当呼叫接通后,被呼叫者可以看到来访者影像并听到门口机处的声音, 此时手机界面显示的状态。如图 6-5。但来访者听不到被呼叫方的声音。同时, 门口机上显示的仍是呼叫中状态。如图 6-6。

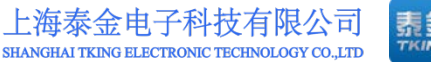

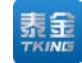

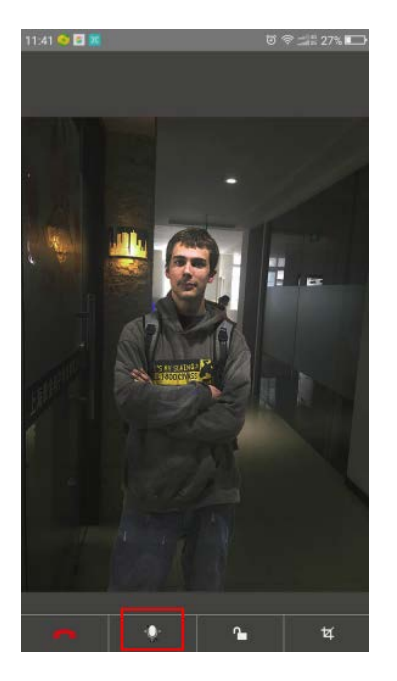

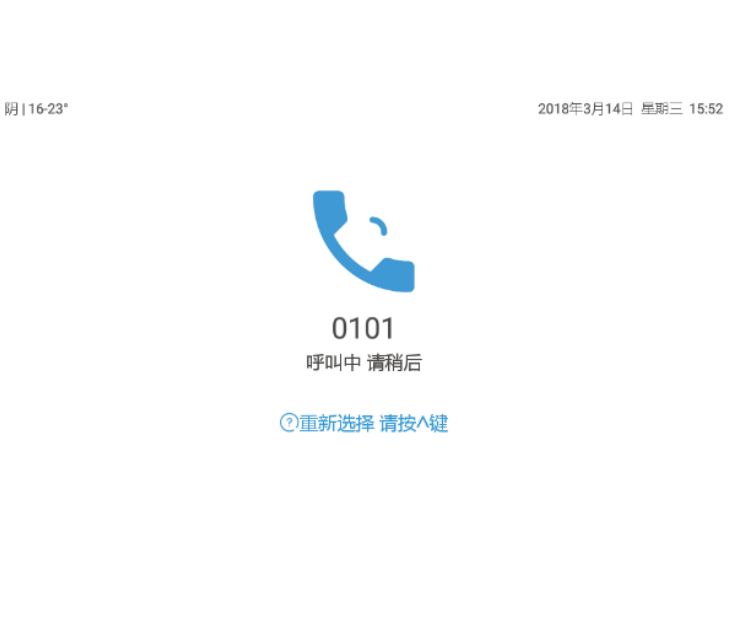

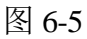

图 6-6

● 当被呼叫者看清来访者图像以后,可选择是否通话,如选择通话可点击 學。如图 6-7。此时双方可实现双向正常通话,而在门口 标,则该图标变换为

阴 | 16-23°

机上显示的是"已接通"状态。如图 6-8 所示。

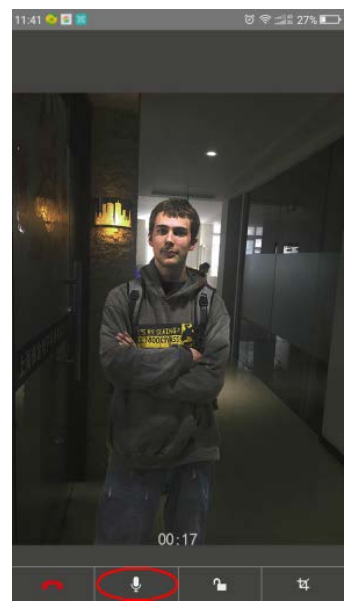

图 6-7

2018年3月14日 星期三 15:52 0101 已接通 通话中 00:01 ②重新选择 请按^键

图 6-8

注: 图标详解

通话——实现与门口机双向通话;

第19页

地址:上海市闵行区春东路 508 号 B 幢 315 室 电话: 021 54429037 传真: 021 54420121\*8002

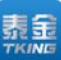

挂断——终止与门口机的联系;

开锁——控制开启门锁;

截图——截图一帧图像保存在手机相册内。

# 6.4 业主接听中开门

当被呼叫者接听并按动"开门"后,门锁被打开,显示屏显示。如图 6-9。

阴 | 16-23°

2018年3月14日 星期三 15:52

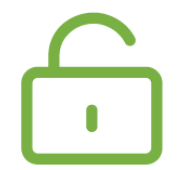

# 门锁已开 您请进

#### 图 6-9

# 6.5 呼叫管理员

在必要的情况下,允许通过门口机呼叫管理员,双向通话或请求管理员开启 门锁。

按动门口机管理员键"▲"直接呼叫管理员,管理员接听后可先双向讲, 管理员可以在工作站界面上操作,直接控制开门。门口机提示信息如图 6-10、6-11、 6-12。

#### 第 20 页

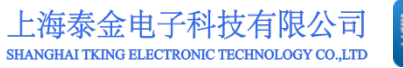

泰金安保

已接通 通话中 00:08

②重新选择 请按个键

图 6-11

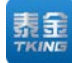

2018年3月14日 星期三 15:55

**泰金安保** 呼叫中 満純后 **②重新选择 清技**4键

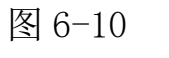

2018年3月14日 星期三 15:55

阴|16-23\*

2018年3月14日 星期三 15:53

**阴 | 16-23°** 

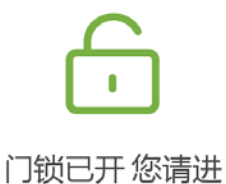

图 6-12

地址:上海市闵行区春东路 508 号 B 幢 315 室 电话:021 54429037 传真:021 54420121\*8002

第 21 页

阴 | 16-23\*

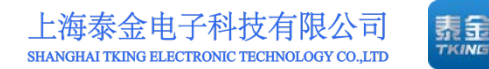

# 七、演示 2—业主开门(第一、二道门)

### 7.1 按钮开门

开门按钮安装于展示箱下侧(实际工程中安装于门内侧),呈红色,按动开 门按钮,即可控制展示箱锁(指示灯)开启一次。

# 7.2 刷卡开门

门禁卡应当在管理处预授权。

在门口机读卡区放置门禁卡,控制开门。门口机将显示图符和语音提示,按 提示进行正确操作。如图 7-1、7-2。

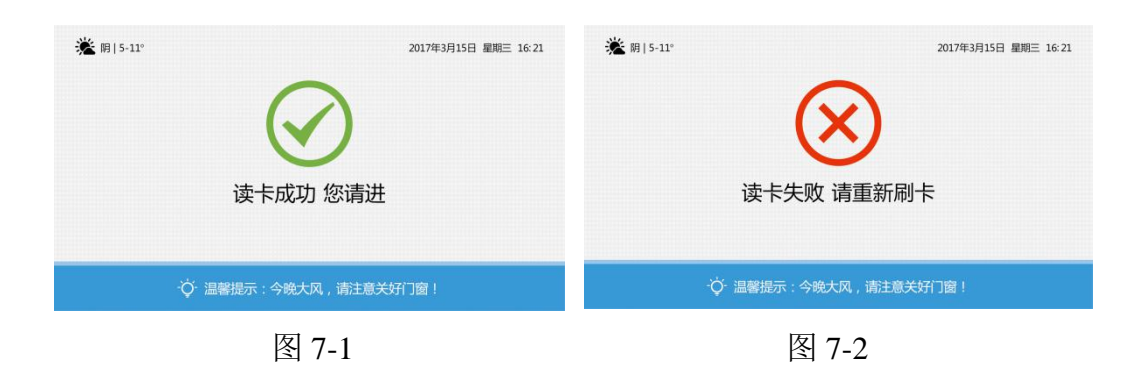

# 7.3 人脸识别开门

经管理处认证后方可进行"刷脸"开门。

按下 "0"键, 门口机进入人脸识别状态, 调整站立位置使人脸图像置于显示屏指 定区域验证, 按照提示正确操作。如图 7-3、7-4。

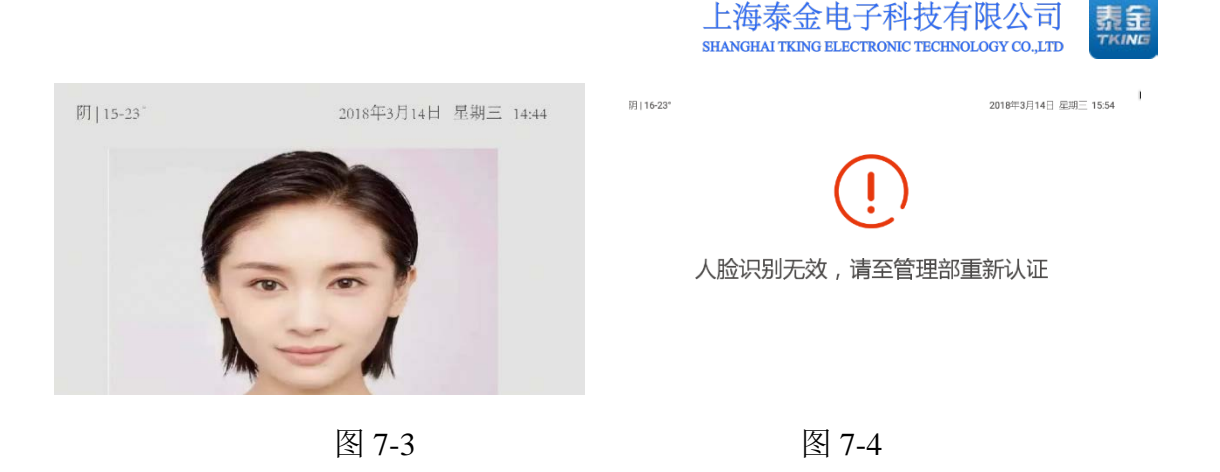

# 7.4 一次性密码开门

在每位用户 APP 中均能查到一次性密码(6 位数字),按照 出入管理-密码 管理-生成密码的顺序即可生成一次性 6 位数密码。

在门口机导航页面板先按"\*"号键,然后按动数字键,输入密码,显示屏显示"※"号,按显示信息操作控制开门。如图 7-5、7-6。该密码成功开门后就不能继续使用。待 5 分钟后可重新生成一个新的一次性密码。如图 7-7。

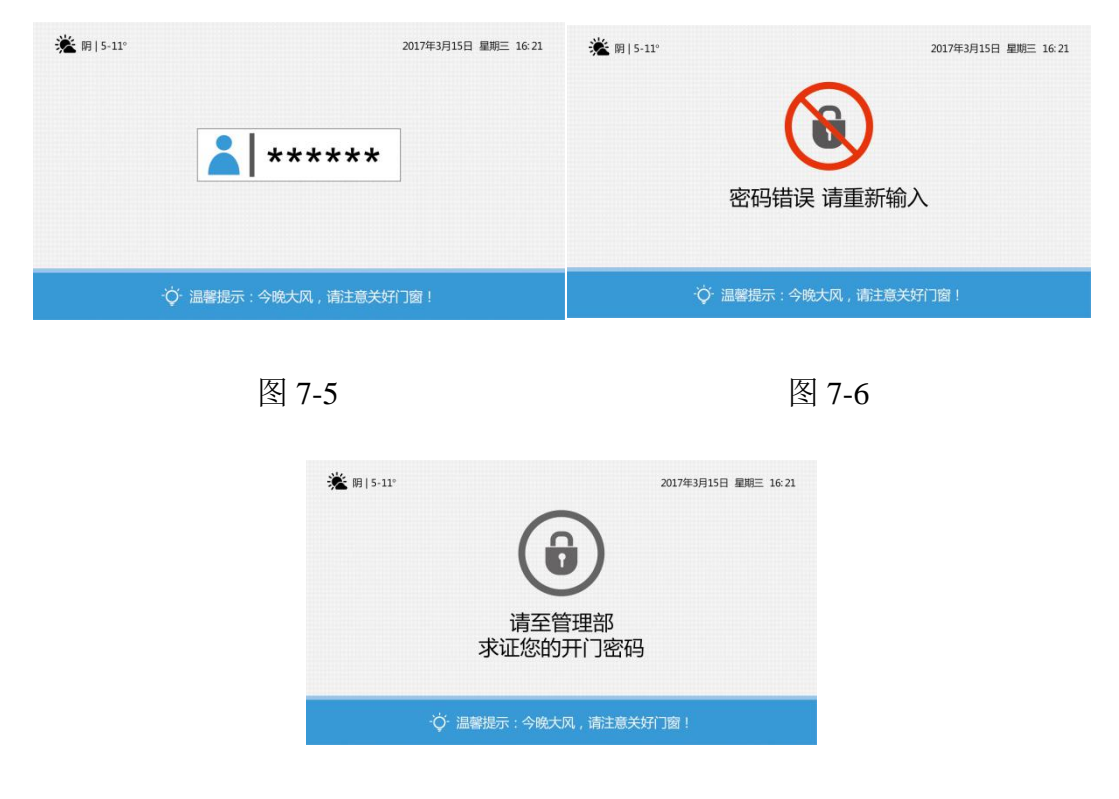

图 7-7

第 23 页

# 7.5 紧急密码开门

在门口机断网状态下,可使用紧急密码开门。如图 7-8。 紧急密码由 APP 中查找。开门操作如同使用一次性密码。

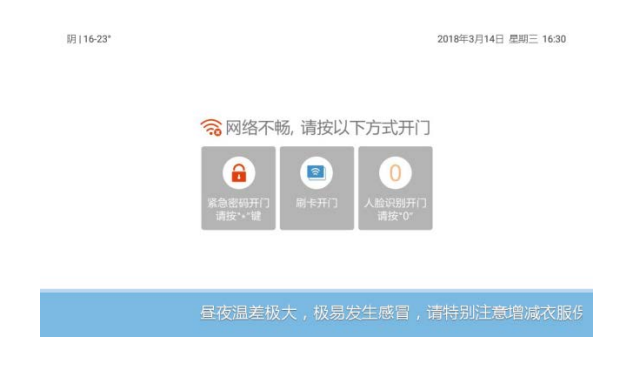

图 7-8

7.5.1 钥匙管理

当单个房间里绑定多个用户时可调整"优先接听顺序",以响应来电呼叫。 (详见 APP 相关操作说明)。

7.5.2 密码管理

1. 紧急密码:在设备没有网络的情况使用(网络正常情况下无法使用)。 如图 7-9。

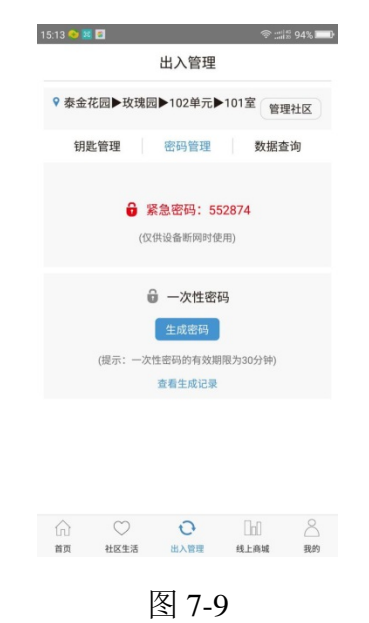

第24页

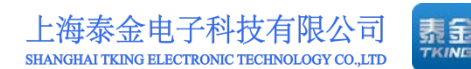

一次性密码:点击"生成密码"系统会随机生成密码,一次性密码使用
 一次后失效。如图 7-10、7-11。

| 15:13 🔷 🧱 🗃                          | ≑ ≝ <sup>16</sup><br>188 94% <b>■</b> ₽ | 15:14 🐟 🗶 🗃         | ≑::::1 <sup>6</sup> 94% <b>■</b> ₽        |
|--------------------------------------|-----------------------------------------|---------------------|-------------------------------------------|
| 出入管                                  | 理                                       | ±                   | 1入管理                                      |
| ♀ 泰金花园▶玫瑰园▶102单                      | 元▶101室 管理社区                             | ♀ 泰金花园▶玫瑰园▶         | 102单元▶101室 管理社区                           |
| 钥匙管理 密码管:                            | 2 数据查询                                  | 钥匙管理                | 8码管理 数据查询                                 |
| 紧急密码:<br>(仅供设备断网)                    | <b>552874</b><br>时使用)                   | <b>ə 緊急</b><br>(仅供该 | <b>密码: 552874</b><br>絵画阿时使用)              |
| ↓ 一次性<br>生成器<br>(提示:一次性密码的有<br>支有生成) | <b>密码</b><br>改期限为30分钟)<br>2录            | (現示:一次性密<br>変       | ー次性密码<br>204277<br>(円的有效期限为30分钟)<br>看生成记录 |
| 6 0 <b>0</b>                         | Tri 8                                   | â 🛇                 | <b>Q</b> Int 8                            |
| 首页 社区生活 出入管理                         | 线上商城 我的                                 | 首页 社区生活             | 出入管理 线上商城 我的                              |
| 图 7-1                                | 0                                       |                     | 图 7-11                                    |

# 7.6 管理员确认开门

在必要的情况下,允许通过门口机呼叫管理员,双向通话或请求管理员开启 门锁。

按动门口机管理员键"<sup>▲</sup>"直接呼叫管理员,管理员接听后事先双向讲,管理员可以在工作站界面上操作,直接控制开门。门口机提示信息如图 7-12、7-13、7-14。

| 🌋 H   5-11* | 2017年3月15日 顧問臣 16:21 | 🎕 80 (S-12*                                                                                                    | 2017年3月15日 顧問三 16-21              |
|-------------|----------------------|----------------------------------------------------------------------------------------------------|-----------------------------------|
| 呼叫管理        | 员 请稍后                | 管理                                                                                                    | ▲ // ▲<br><b>2</b> 反已按通<br>002126 |
| ♥ 当餐店示:今歳)  | k风,她主意关约73篇!         | ◆ 三等提示:《                                                                                                    | 9晚大风,靖注意关轩门窗!                     |
| 图 7-1       | 2                    |                                                                                                    | 图 7-13                            |
|             | ★ #1+1* 门锁开启         | 2017年3月15日 単単三 16-21<br>2<br>2<br>2<br>2<br>2<br>2<br>2<br>2<br>2<br>2<br>2<br>2<br>2<br>2<br>2<br>2<br>2<br>2 |                                   |
|             | 〇 当著提示:今晚大J          | 风,调注意关约(3图!                                                                                                    |                                   |
|             | 图 7                  | -14                                                                                                    |                                   |
|             | 第 25                 | 5页                                                                                                    |                                   |

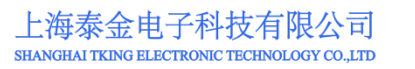

# 

# 八、演示 3—APP 呼叫与查看

# 8.1 APP 呼叫管理员

点击首页里 🚌 图标。如图 8-1。

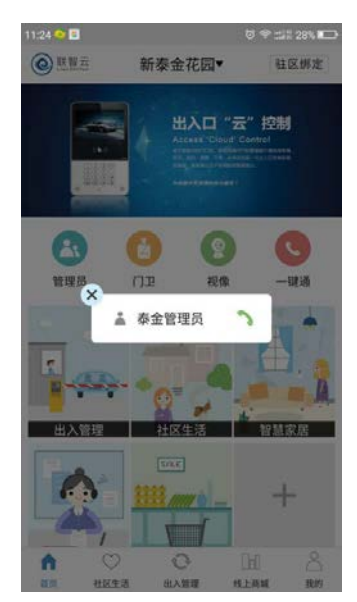

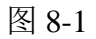

选择管理员进行呼叫,进入呼叫中状态。如图 8-2。

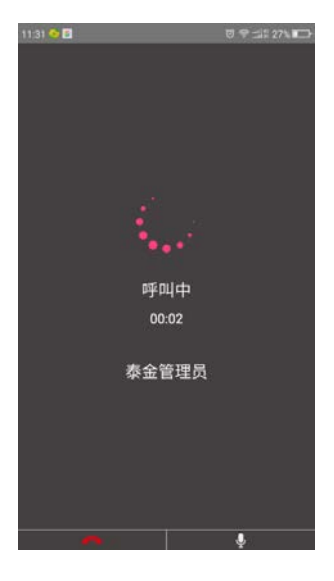

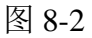

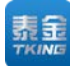

管理员接听后双向通话无视频。如图 8-3。

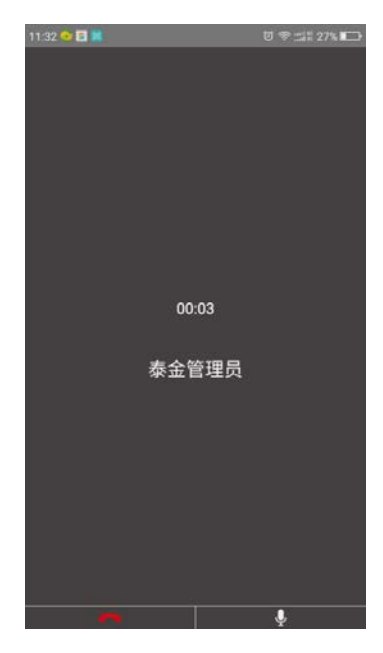

图 8-3

接听后可进行如下操作:

- 1. 挂断——终止与管理员机的联系;
- 2. 通话/静音——实现与管理员机双向通话。

### 8.2 APP 呼叫门卫

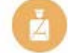

- 1. 点击首页里 📭 图标,然后选择需要呼叫的对应门卫。
- 2. 其余操作与呼叫管理员一样。

# 8.3 APP 监控绑定单元

点击首页里 概 图标。如图 8-4。

第 27 页

地址:上海市闵行区春东路 508 号 B 幢 315 室 电话:021 54429037 传真:021 54420121\*8002

上海泰金电子科技有限公司 SHANGHAI TKING ELECTRONIC TECHNOLOGY CO.,LTD

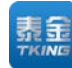

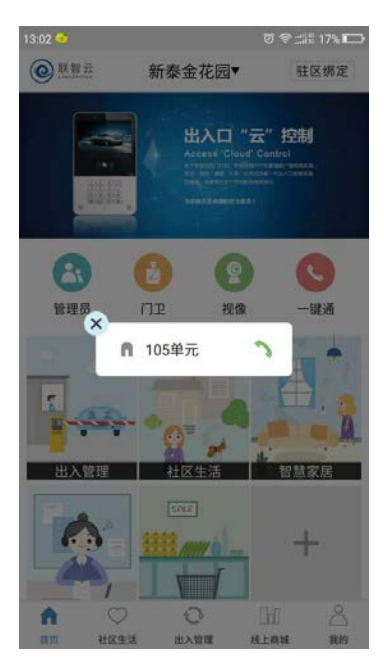

图 8-4

选择监控区域进行查看。如图 8-5。

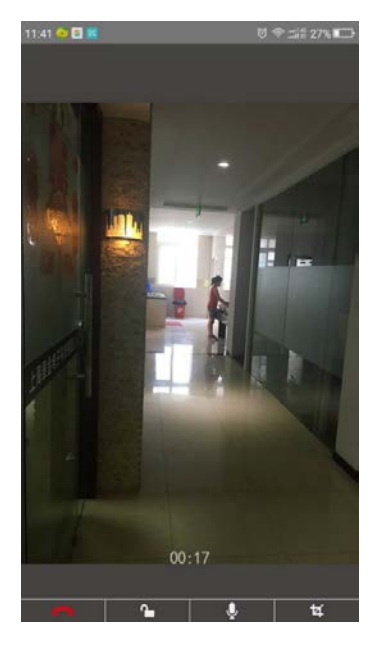

图 8-5

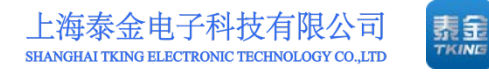

# 九、演示4—猫眼呼叫(第三道门)

# 9.1 呼叫业主

点击门铃上的 图标。如图 9-1。

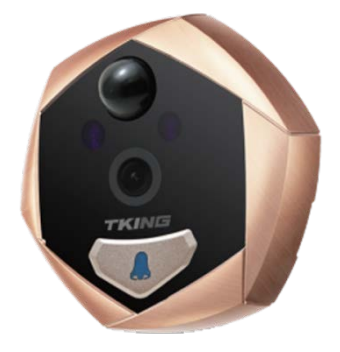

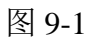

则在手机界面上有被呼叫的界面。如图 9-2。

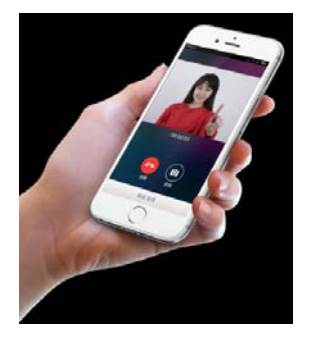

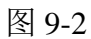

按下接听后。即可进行双向通话。

# 9.2 业主接听

- 1. 点击呼叫页里 图标,即可双向通话。
- 2. 其余操作类似单元门。

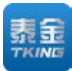

# 十、演示 5—管理员智能终端

# 10.1 掌握人口动态

业主信息

在呼叫绑定的过程中(见 3.4 驻区绑定),所有进网的用户尽在掌握中,为物业和派出所流动人口的动态管理提供方便。见图 10-1、10-2。

| 住址               | 姓名 ♢ | 手机           | 住户类型 | 证件类型 | 住户状态 | 门禁卡数里 | 审核人 | 审核时间                | 操作 🗘 |
|------------------|------|--------------|------|------|------|-------|-----|---------------------|------|
| 汇才苑▶6栋▶1单元▶1101室 | 卢东庆  |              | 业主   | 身份证  | 已绑定  | 0     | hcy | 2017-10-02 16:48:15 | ۲    |
| 汇才苑▶6栋▶2单元▶504室  | 徐招霞  | 15206720050  | 租客   | 身份证  | 已绑定  | 0     | hcy | 2017-10-02 16:34:12 | ۲    |
| 汇才苑▶6栋▶1单元▶1101室 | 卢东庆  | 40004400010  | 租客   | 身份证  | 审核驳回 | 0     | hcy | 2017-10-02 15:51:34 | ۲    |
| 汇才苑▶6栋▶1单元▶1002室 | 严宝伶  | 100001 10200 | 业主   | 身份证  | 已绑定  | 1     | hcy | 2017-10-02 15:51:07 | ۲    |
| 汇才苑▶6栋▶2单元▶104室  | 岑天源  | 10705070055  | 业主   | 身份证  | 已解绑  | 1     | hcy | 2017-10-01 16:56:43 | ۲    |
| 汇才苑▶6栋▶2单元▶503室  | 赵燕   | 10705270177  | 业主   | 身份证  | 已绑定  | 0     | hcy | 2017-10-01 16:40:20 | ۲    |
| 汇才苑▶6栋▶2单元▶503室  | 赵文旭  | 10000022000  | 业主   | 身份证  | 已绑定  | 0     | hcy | 2017-10-01 16:28:37 | ۲    |

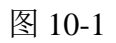

| 住处<br>④ 江才苑▶6栋▶2单元▶503室 | 照 <b>片</b> |
|-------------------------|------------|
| 证件类型                    |            |
| 身份证                     | \$         |
| 证件姓名                    |            |
| 0 **                    |            |
| 証件号                     |            |
| 0                       |            |
| 手机号码                    |            |
| 0 40700270477           | 备注         |
| 住户类型                    | 0          |
| 业主                      | \$         |

图 10-2

# 10.2 即时通知

管理员智能终端可随时在其管理的门口机上发布消息和音视频信息。如图 10-3。

上海泰金电子科技有限公司 1.1 SHANGHAI TKING ELECTRONIC TECHNOLOGY CO., LTD ● 账智云 | 管理员智能终端 📟 <sup>中</sup>文 🎽 🔗 🔛 🚍 G 首页 / 门口机相关 / 跑马灯 状态 标题 \$ 请选择 0 會清空 Q 查询 +新增 📽 社区管理 发布状 有效期 操作 标题 内容 📕 用户管理 杰 2017-11-04 15:42:42 --- 2020-07-09 11 📕 记录查询 昼夜温差极大,极易发生感冒,请特别注意增减衣服保暖防 温馨提示: 请特别注意增减衣服保睡防寒 未发布 06:30:44 寒。 ÷. APP相关 本单元设备出现网络故障,请用户使用门禁卡或APP紧急密码 2017-10-16 10:00:19 --- 2018-06-01 10 设备断网,请使用紧急密码或剧卡。 未发布 开门。 10:30:52 8 欢迎使用上海泰金电子科技有限公司联智云智能门 欢迎使用上海泰金电子科技有限公司联智云智能门口机 2017-11-03 00:05:12 --- 2018-08-09 已发布 11:05:12 口机 上页 1 下页 每页 10 ▼ 行 当前显示第1至3行,共3行 📕 任务查询 备案号:沪ICP备17011253号 - 1 🛛 💩 沪公网安备 31011202006242号

图 10-3

门口机存有若干段由平台发送的视音频节目,当有人靠近门口机时,将自动 循环播放节目。此时,按动门口机面板翻页键"∧"或"∨",显示屏将转换播 放上一段或下一段节目。

# 10.3 避险紧急广播

当遇到火灾、地震等紧急情况时,安保智能终端可随时在其管理的门口机上 发布避险紧急广播信息,提醒用户及时避险。如图 10-4。

| ◎ 联智云   管理        | 员智能终端          |              | 🗯 中文 🍟 🛠 📴 🗮                          |
|-------------------|----------------|--------------|---------------------------------------|
| Yumengtian ~      | 首页 门口机相关 紧急通知  |              |                                       |
| ■ 设备管理            | 日 标題           |              |                                       |
| 目 门禁卡查询           | □ 清空 Q 查询 + 新增 |              |                                       |
| <b>營</b> 社区管理 6   |                |              |                                       |
| <b>圓</b> 用户管理 🛛 🕅 | 7#序-<br>拖动排序 × | 标题<br>音乐     | ≥ BRIF                                |
| 📕 记录查询 🛛 🔹        | ■ 推动排序 ×       | 火警疏散         |                                       |
| APP相关 G           | 抽动排序 🐕         | 火警广播         |                                       |
| 📕 门口机相关 🛛 🗧       | 每页 10 ▼ 行      | 7, 共3行       | 上页 1 下页                               |
| - 🏝 跑马灯           |                |              |                                       |
| ▲ 紧急通知            |                |              |                                       |
| ▲ 广告管理            |                |              |                                       |
| <b>同</b> 任务查询 🛛 🗧 | B              |              |                                       |
| ■ 统计报告 🛛          | a              |              |                                       |
| ■ 民警相关查询 日        |                | 备案号: 沪ICP备17 | 011253 号 - 1 🧶 沪公网安备 31011202006242 号 |

图 10-4

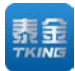

# 十一、演示 6-派出所端

### 11.1 掌握人口动态

详见 10.1。

# 11.2 白名单过滤

系统建立人脸识别白名单,自动过滤,减少警务平台的压力。

### 11.3 警务通 (黑名单报警)

系统和警务通平台已经打通,当人脸识别时,如非系统的白名单库内人员,则自动到黑名单比对,当发现可疑人员时,直接到警务通平台报警,通知最近的警务人员。详细内容请见 5.4 警务通。如图 11-1、11-2、11-3。

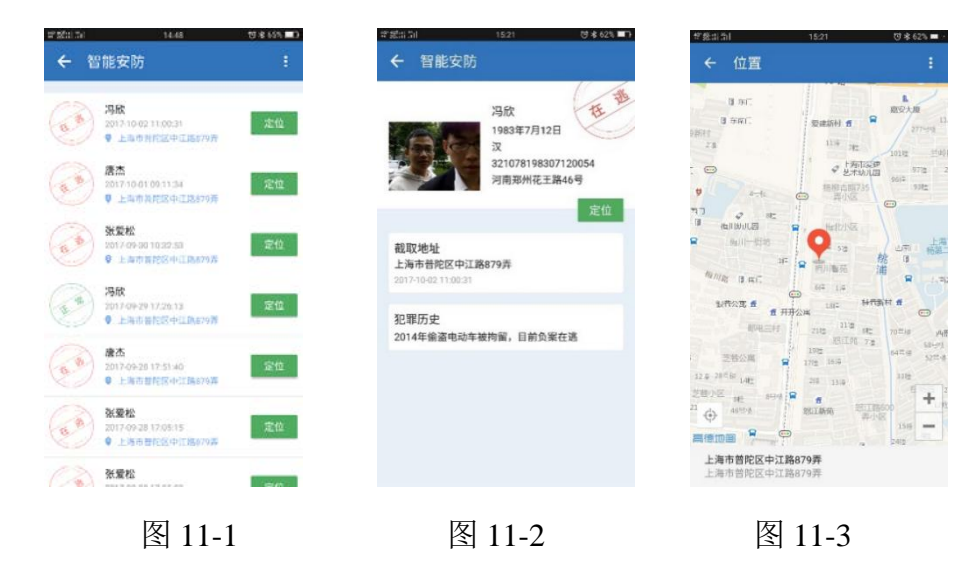

只要有信息,警务通系统会自动弹出报警信息。

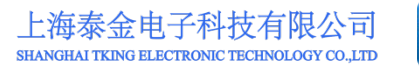

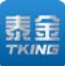

# 十二、演示7一雪亮工程相关

# 12.1 每个出入口都可采集图像

当门口机进行人脸识别时,无论是否识别成功,均自动给平台报告识别结果和图片。平台按照设置的策略,给相关系统提供现场信息。

# 12.2 黑白名单过滤

系统建立黑白名单,自动过滤,可以作为雪亮工程的众多眼睛。